## 爱学术 CARSI 登录方法

|                                                      |                | 登录/注册           | 使用指南 手机 | 版 English           |
|------------------------------------------------------|----------------|-----------------|---------|---------------------|
| 首页                                                   | 电子书            | 爱教材             | 出版社     | 作者服务                |
| iresearch 资源总量 181,320                               |                |                 |         |                     |
| 全部 🗸                                                 | 搜索             | 高级检索            |         |                     |
|                                                      |                |                 | and J.  |                     |
| 游外文原版学术电子书的海洋。                                       |                | 登录              |         |                     |
| 文阅读您所在机构已采购资源。 查看个人荐购记录、浏                            | 版足迹、收          | 请输入学工号          |         |                     |
| 序购头也可能需要感受求个人账号。图书官埋负可选择<br>管理。平台为作者群体提供学术论文的润色服务,了解 | 短求官埋页<br>湘关服务内 | 请输入密码           |         | 744                 |
|                                                      |                |                 | 登录      |                     |
| 更多> 🖤 猜你喜欢                                           |                |                 |         | 更多>                 |
|                                                      |                |                 | 24      |                     |
| 2.点击"通过 CARSI 登录"                                    |                |                 |         |                     |
|                                                      |                |                 |         |                     |
|                                                      |                |                 |         |                     |
|                                                      | 欢迎             | 2登录爱学           | 学术      |                     |
|                                                      | 各请             | 输入学工号           |         |                     |
|                                                      | 合请             | 输入密码            |         |                     |
|                                                      | 没有则            | 、号? <u>立即注册</u> |         |                     |
|                                                      |                | Д               | 即登录     |                     |
|                                                      | 通过             | CARSI登录         |         |                     |
|                                                      |                |                 |         | Common Section 2014 |
|                                                      |                |                 |         |                     |

1.点击或输入网址: <u>http://www.iresearchbook.cn</u>, 点击右上角"登录/注册"。

3.直接输入或在学校列表内选择点击"chengdu university":

## CERNET统一认证与资源共享基础设施CARSI

中国教育和科研计算机网统一认证和资源共享基础设施(CERNET Authentication and Resource Sharing Infrastructure,简称CARSI)是由北京大学 发起的跨机构身份联盟,提供教育科研资源共享服务,简称CARSI资源共享服务。2017年底,作为中国教育和科研计算机网CERNET (China Education and Research Network)基础服务之一开始重点建设,与赛尔网络有限公司一起,面向国内大中小学、教育行政部门和科研机构开放身份认证服务,面向国内外 应用系统支持基于真实身份的资源访问控制。CARSI资源共享服务以Internet2 Shibboleth项目为技术基础,使用统一认证和授权中间件实现中国教育和科研 计算机网CERNET (China Education and Research Network)统一认证和资源共享,详情参见https://www.carsi.edu.cn。

| ſ | 请输入学校名称                                  |    |
|---|------------------------------------------|----|
| I | chengdu uni                              | 确认 |
| l | 成都大学(Chengdu University)                 |    |
|   | 成都理工大学(ChengDu University of Technology) |    |

|    | 统一身份认证        |      |         | F |
|----|---------------|------|---------|---|
|    | A 请输入学工号/绑定手机 | 1    |         | + |
|    | ∂ 请输入密码       |      | 244     | 1 |
|    | 初始密码为身份证号后6位  | - R  |         | I |
|    | 忘记密码?         | 访客注册 | 【下载浏览器】 | 7 |
| A. | 登.            | 录    |         | - |

4.进入成都大学统一身份认证界面,输入账号密码登录:

5.根据需要选择或按默认选择点击"同意":

## 将向服务机构提供如下信息:

eduPersonScopedAffiliation

staff@cdu.edu.cn

如果您继续,上述信息将与服务共享。您是否同意在每次访问时向服务发布这些信息?

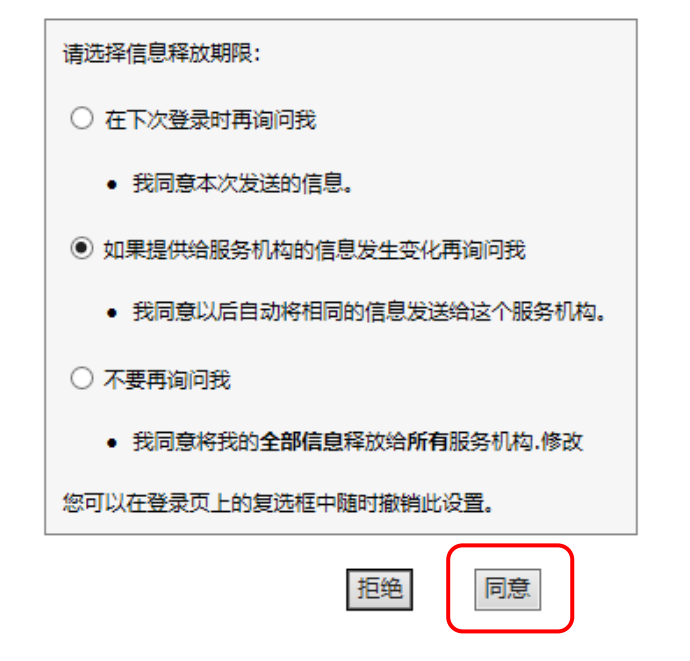

6.登陆成功。

| C' û               | 0      | https://www.iresearchbook.cn/f |     |
|--------------------|--------|--------------------------------|-----|
| 成都大学(218.88.89.16) | ]      |                                |     |
| researc            | h<br># | 首页    电子书                      | 爱教材 |
|                    |        | iresearch 资源总量 181,785         |     |
| 全站技                | 叟索     | 全部                             | ~   |
| TI                 |        |                                |     |

欢迎进入爱学术(Iresearch)平台,畅游外文原 版学术电子书的海洋。

登录